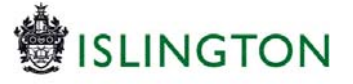

# LCS Help Guide: The Family Group Conference (FGC) Workflow

| Version | ICS version | Date updated | Owner |
|---------|-------------|--------------|-------|
| V1      | V10         | 10/7/15      | MF    |
| V2      | V10         | 06/10/15     | MF    |
| V3      | V10         | 16/11/15     | MF    |
| V4      | V10         | 18/12/15     | MF    |

### Summary

A Family Group Conference offers family members and others close to the family a chance to get together to find out what is happening in their family and to discuss how to sort out any problems. During a Family Group Conference the family make their plans without the social worker or other workers being there.

An independent co-ordinator helps to organise the meeting. 'Independent' simply means that they do not play any part in the decisions made about children by Islington Children's Services.

Traditionally recording has been carried out outside of LCS but a request was made by the team responsible for managing Family Group Conferences for more of this work to be recorded within the system against the records of the children involved.

A simple pathway has been developed in LCS which includes two dedicated forms (a referral form and a decisions form) and a meeting element.

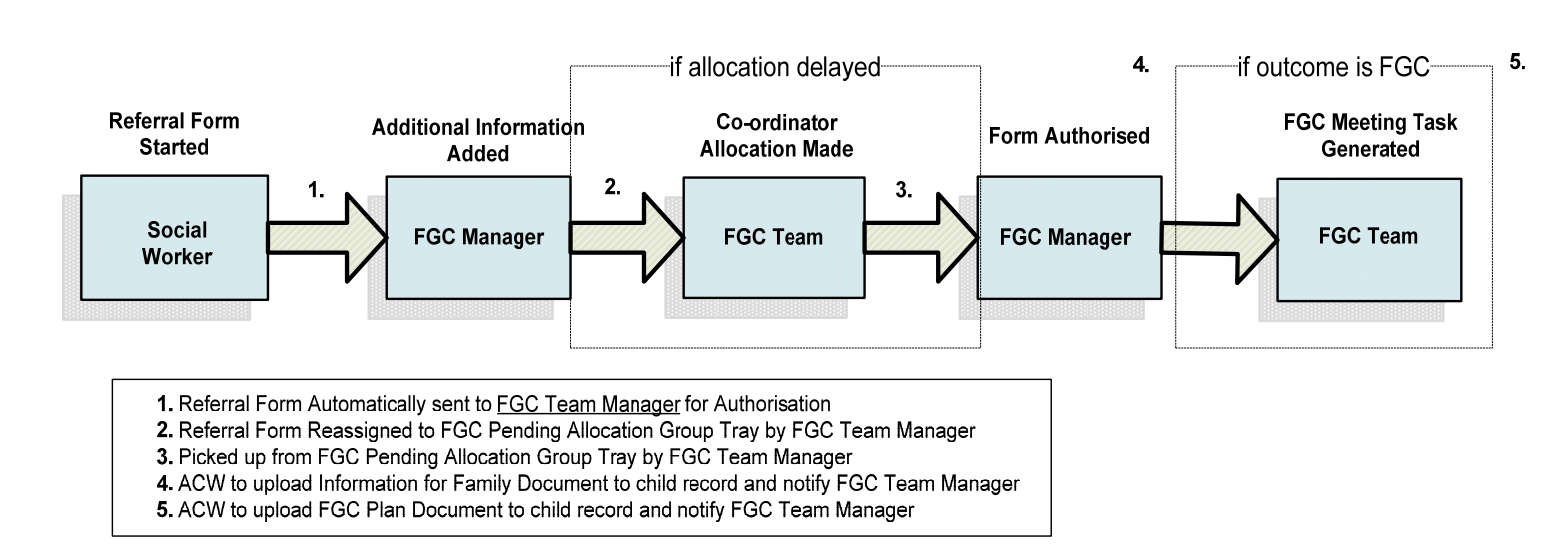

### FGC Referral Process Diagram

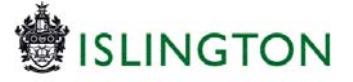

# 1.) Generating an FGC Referral

1.1 The referral form is accessed by clicking the 'Family Group Conference Referral' link on the child's record in LCS. This may be activated by a social worker from any team.

| <u>Personal</u>        | 💄 Personal I                        | Details           |   | Address 🔊                                              | Main Carer(s)/Cares For              |                                                                                                    |  |  |  |
|------------------------|-------------------------------------|-------------------|---|--------------------------------------------------------|--------------------------------------|----------------------------------------------------------------------------------------------------|--|--|--|
| Personal               | Case Number                         | ICS-271090        |   | Main Home Address New Municipal Office,                | Relationship                         | FullName                                                                                                    |  |  |  |
| Additional             | Full Name                           | test4 Futerman    |   | Sep 2003 to present 222 Upper Street,<br>London N1 1XR | Friend                               | test6 futerman                                                                                                   |  |  |  |
| Identity               | Gender                              | Male              |   | Address History / Update Addresses                     |                                      |                                                                                                    |  |  |  |
| Photos                 | Actual DOB                          | 01-Sep-2003       |   |                                                        | 🛨 Importan                           | t Information                                                                                                    |  |  |  |
| Risks                  | Age                                 | 12 years          |   | C Telephones                                           | There are no specific alerts at this |                                                                                                    |  |  |  |
| Parental Factors       |                                     | 0200              |   | Add Contact Number                                     | Add Missing I                        | Person Record                                                                                                    |  |  |  |
| Relation <u>s</u> hips | Status Det                          | tails             |   | Show Relevant Contact Numbers                          |                                      |                                                                                                    |  |  |  |
| Involvements           | Education / Work<br>Status          | c.                |   |                                                        | Contact                              | & Referral                                                                                                    |  |  |  |
| CIN                    | Marital Status                      | Marital Status    |   | 🛛 E-Mail 🔊                                             | Create a new Contact                 |                                                                                                    |  |  |  |
| CP                     |                                     |                   |   | E-Mail                                                 | · create a new                       | contact                                                                                                    |  |  |  |
| CLA                    | Identifiers                         |                   | ۲ |                                                        | • Events                             |                                                                                                    |  |  |  |
| Adoption               |                                     |                   |   | Post Adoption Record                                   | - Litenes                            | and the second second                                                                                            |  |  |  |
| listory                | -                                   |                   |   | □ Is this a Post Adoption                              | Family Group                         | Conference Referral                                                                                              |  |  |  |
| <u>C</u> hronology     | <ul> <li>Actions</li> </ul>         |                   |   | Record?                                                | Start a Early                        | Support Episode                                                                                                  |  |  |  |
| Eorms                  | Update Details                      | rd as a Duelicate |   |                                                        |                                      |                                                                                                    |  |  |  |
| <u>D</u> ocuments      | <ul> <li>View/Update A</li> </ul>   | liases            |   |                                                        | # Relations                          | ships                                                                                                    |  |  |  |
| Case <u>N</u> otes     | ► Printable View                    |                   |   |                                                        | test4 l                              | Futerman - 12 years                                                                                              |  |  |  |
| IAS Details            | <ul> <li>Copy to Briefca</li> </ul> | ise               |   |                                                        | This Ch                              | ild CIN R                                                                                                    |  |  |  |
| Restricted Access      |                                     |                   |   |                                                        | test6 test4's                        | Tuterman - 11 years<br>Friend CIN R                                                                              |  |  |  |
| Audit                  |                                     |                   |   |                                                        |                                      | and the second second second second second second second second second second second second second second second |  |  |  |

1.2 The worker should click 'OK' when prompted.

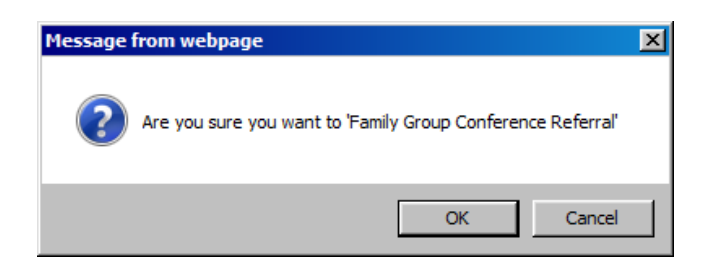

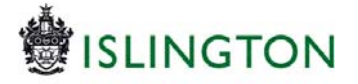

1.3 Then the worker should select who they wish the FGC task to be assigned to and click the 'Assign' button. (Typically this will be themselves)

| Liquidlogic                         | LCS (UATBome 1                             | Tiles Help Menu▼ System▼ Find▼ System Admin - Mark         |
|-------------------------------------|--------------------------------------------|------------------------------------------------------------|
| Child: Test                         | Futerman12 15 years (                      | (Ref: ICS-271108) 💄 🗱 📑 🐣 🔁 👁                              |
| 🔒 Full Map                          | 🔮 Local Map 🔻                              | Family Group Conference Referral                           |
| Contact Record<br>Details           | Referral Record<br>Details                 | Active Task: System Admin - Mark Futerman (Reassign) Start |
|                                     |                                            | Family Group Conference Referral Task Details No C         |
| Family Group<br>Conference Referral | Family Group<br>Conference not<br>required | Assign                                                     |
|                                     |                                            | Please select a user to complete this FGC Referral         |
|                                     |                                            | Allocated Case Worker     System Admin - Mark Futerman     |
|                                     |                                            | O Other                                                    |
| Family Group<br>Conference Episode  | Family Group<br>Conference                 |                                                            |
|                                     |                                            | Comments:                                                  |
|                                     |                                            |                                                            |

1.4 The worker should then click the 'Start FGC Referral' button

| 🔒 Full Map                          | 😉 Local Map 🔻                              | Family Group Conferenc                                       |
|-------------------------------------|--------------------------------------------|--------------------------------------------------------------|
| Contact Record<br>Details           | Referral Record<br>Details                 | Active Task: System Admin - M<br>Family Group Conference Ref |
| Family Group<br>Conference Referral | Family Group<br>Conference not<br>required | The FGC has not been started yet Start FGC Referral          |

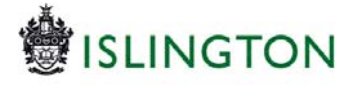

1.5 Once completed the worker should 'Finalise' the form in the normal way

| Liquialogic LCS (   | UATZ)                                                                                                    | нате нер Мели V зуцет V на V зуцет Лата - М                                                                                                    | ark Futerman 🔻 🔍         |
|---------------------|----------------------------------------------------------------------------------------------------|----------------------------------------------------------------------------------------------------|--------------------------|
| Child: mark futerm  | an36 3 weeks (Ref. ICS-271133)                                                                             | 🗱 🗗 🥵 🔁 👁 📄 160 Meternal, 16-                                                                                                    |                          |
| Information Assessm | ent Consolidation Delegate                                                                                 | Revisions                                                                                                    | iave Finalise Assessment |
| 😝 Print 👎           | FGC Referral                                                                                               |                                                                                                    |                          |
| FGC Referral #*     | Family name                                                                                                | futerman06                                                                                                    |                          |
| Child details "     | Is the case in PLO pre-proceedings or in care<br>proceedings?                                              | Ko C Pre-proceedings     Care Proceedings                                                                                                    |                          |
|                     | The Family accepted the Family Group<br>Conference at the time of:<br>The family's position at referral    | Legal Planning Wetling                                                                                                    |                          |
|                     | Please give the date of the above event<br>If precise date is not known please give an<br>approximate date | 16-fox-2015                                                                                                    |                          |
|                     | What preferences have the family expressed<br>for a co-ordinatory<br>i.e. ethnisty, gender etc             |                                                                                                    |                          |
|                     | Are there any issues regarding health and<br>safety the co-ordinator should be aware of?                   |                                                                                                    |                          |
|                     | Any important dates coming up?<br>La. Chort, CDN meeting, CP Conference. Header<br>Int.                    |                                                                                                    |                          |
|                     | Family Group Conferencing is family led. There                                                             | fore it is essential the family are aware of the referral and the PGC process. It should be explained to the family they are being offered an spportunity to make decisions and plans for their child/em) through the PGC process. |                          |
|                     | Has the social worker explained the FGC process to the family?                                             | O Yes O No                                                                                                    |                          |
|                     | Are the family and child(ren) in agreement<br>with the FGC referral?                                       | O ves O no                                                                                                    |                          |
|                     | Would the family like a visit from an FGC<br>coordinator to discuss the FGC process?                       | O Yes O Re                                                                                                    |                          |
|                     | Ideally at least three adults will attend a Family                                                         | r Group Conference.                                                                                                    |                          |
|                     | Please list family / relevant others who are invo                                                          | olved with the family and / or could be invited to the family group conference.                                                                                                    |                          |

1.6 The referral form then passes directly to Nicky Pallis for authorisation.

| 🕈 Full Map                         | 😫 Local Map 🔻              | Family Group Conference Referral                                                                                                    |
|------------------------------------|----------------------------|----------------------------------------------------------------------------------------------------|
| Contact Record<br>Details          | Referral Record<br>Details | Active Task: Active Pallis Started: 16-Nov-2015 Due: 16:26                                                                                                    |
|                                    | 1                          | Family Group Conference Referral Task Details No Other People                                                                                                    |
| Family Group                       | Family Group               | • This Assessment has been sent to Nicky Pallis for authorisation.                                                                                                    |
| onference Referral                 | Conference not<br>required | Family Group Conference Referral                                                                                                    |
|                                    |                            | The Assessment           Egg C Referral (Assigned to Nicky Pallis) [ Print ]           Assessor         System Admin - Mark Futerman (16-Nov-2015 to 16-Nov-201           Assigned to Reviewer         Nicky Pallis (16-Nov-2015) |
| Family Group<br>Conference Episode | Family Group<br>Conference |                                                                                                    |
| End Episode                        |                            |                                                                                                    |

#### What Happens Next:

Once she has received the form Nicky Pallis will meet with you or speak on the phone if any further information is needed.

After this the FGC referral is allocated to a co-ordinator who will contact you to arrange a meeting. As is currently the case, the co-ordinator will assist you to write the Information for the Family.

The (Word) template for this form is available on **izzi (click here)** or can be obtained from the FGC Service directly.

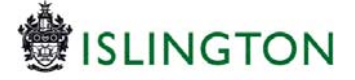

It is your responsibility to obtain written consent from the parent(s) / carer(s) that this information can be shared with the wider family, and then upload the signed Information for the Family on to LCS (in Documents (described below)).

Similarly, after the Family Group Conference the co-ordinator will type up and email the family's plan to you. You will need to upload this on to LCS (in Documents (described below)) and write a case note to say that the FGC took place.

## 2.) Uploading Documents Relating to the Family Group Conference

Both of the Document types for 'Family Group Conference' come under the category 'k) Other'.

2.1 Once you have selected the appropriate document type you should click the 'Update notifications' link, as shown below:

| ume     | nts                                                                                                 |
|---------|----------------------------------------------------------------------------------------------------|
| e/Attac | New Document 🔀                                                                                      |
| V       | Previous Next Finish                                                                                |
| t-2015  | Document Type                                                                                       |
| t-2015  | Category k) Other                                                                                   |
|         | Туре                                                                                                |
|         | Date Complaints and investigations<br>Direct Work                                                   |
|         | Notes Family Group Conference - Family Plan<br>Family Group Conference - Information for the Family |
|         | Historical document (uncategorised)                                                                 |
|         | Quality Assurance Activity                                                                          |
|         | Request for Access to Records (non-adoption)                                                        |
|         | Notification                                                                                        |
|         | Notification None Selected                                                                          |
|         | Change notifications for involved users                                                             |
|         | Update notifications                                                                                |
|         |                                                                                                    |
|         |                                                                                                    |
|         |                                                                                                    |
|         |                                                                                                    |
|         |                                                                                                    |
|         |                                                                                                    |
|         |                                                                                                    |

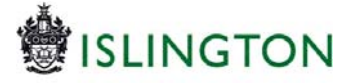

2.2 Select 'Nicky Pallis' when prompted to select a worker to notify:

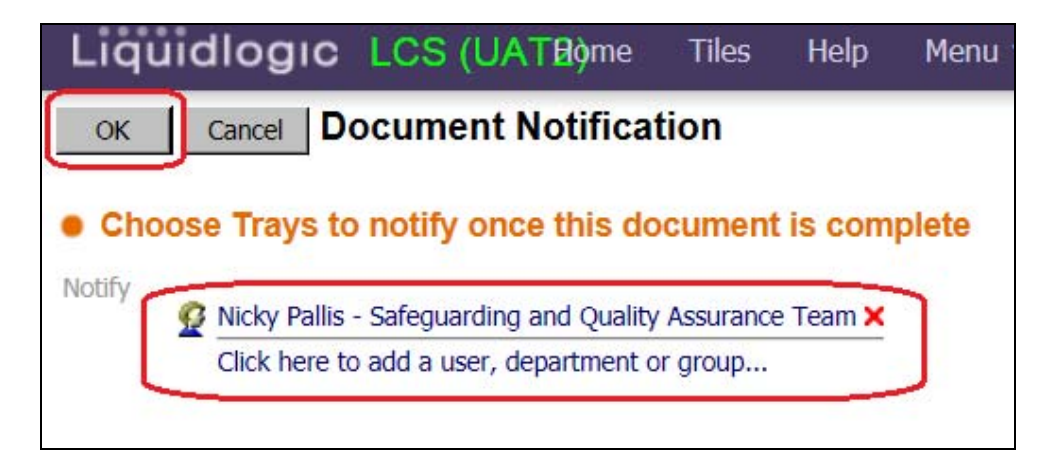

2.3 Nicky Pallis will now be notified that the document has been uploaded:

| New Docum                  | nent                                                                | × |
|----------------------------|---------------------------------------------------------------------|---|
| Previous                   | Next Finish                                                         |   |
| • Docu                     | ment Type                                                           |   |
| Category                   | k) Other                                                            |   |
| Туре                       | Family Group Conference - Information for the Family                |   |
| Date                       | 15-Dec-2015                                                         |   |
| Notes                      | The FGC 'Information for the Family' document for this young person |   |
|                            |                                                                     |   |
|                            |                                                                     |   |
|                            |                                                                     |   |
| <ul> <li>Notifi</li> </ul> | cation                                                              |   |
| Notification               | Nicky Pallis - Safeguarding and Quality Assurance Team              |   |
|                            | Change notifications for involved users                             |   |
| Update i                   | notifications                                                       |   |
|                            |                                                                     |   |
|                            |                                                                     |   |
|                            |                                                                     |   |
|                            |                                                                     |   |
|                            |                                                                     |   |
|                            |                                                                     |   |
| L                          |                                                                     |   |

**IMPORTANT NOTE:** In the case of the 'Family Group Conference -Information for the Family' Document, the co-ordinator **can only get started on organising the FGC** once Nicky has been made aware that the document has been uploaded.

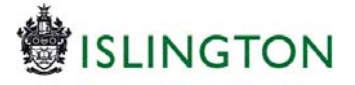

# 3.) Progression of the Referral by the FGC Team

3.1 The finalised referral shows as a task in Nicky Pallis's (the TM's) tray

| Group By: Date | Task   Person   Address   Referral Group Order By: | Start Date   Due Date   Timeframe   Person |  |
|----------------|----------------------------------------------------|--------------------------------------------|--|
| • Today        | Person                                             | Task Description                           |  |
| 16:26          | 📴 🚧 🛛 futerman36, mark 3 wks                       | Please authorise the FGC referral          |  |
|                |                                                    |                                            |  |
|                |                                                    |                                            |  |
|                |                                                    |                                            |  |

3.2 Once the task has been clicked the TM will be presented with the following screen:

| quidlogic I                         | _CS (UAT2)                                  |                                                                                                    |
|-------------------------------------|---------------------------------------------|----------------------------------------------------------------------------------------------------|
| Child: mark f                       | futerman36 3 weeks (Re                      | ef. ICS-271133) 🚨 🗱 🔂 🕰 🔁 👁                                                                                                    |
| ✿ Full Map Contact Record Details   | Local Map ▼     Referral Record     Details | Family Group Conference Referral         Active Task:       System Admin - Mark Futerman (Reassign)         Started:       16-Nov-2015         Due:       1                                                                                                    |
| Family Group<br>Conference Referral | Family Group<br>Conference not<br>required  | Family Group Conference Referral       Task Details       No Other People ▼         Assessment Authorisation Stage:       Review the completed Assessment and amend if applicable. Once satisfies         > Update FGC Referral by System Admin - Mark Futerman - LCS (In Progress) |
| Family Group<br>Conference Episode  | Family Group<br>Conference                  | Family Group Conference Referral The Assessment Assessor Assigned to Reviewer System Admin - Mark Futerman (16-Nov-2015) System Admin - Mark Futerman (16-Nov-2015)                                                                                                    |

3.3 The TM will be able to access the 'For Office Use Only' section of the form and add these details before clicking the 'Finalise Assessment' button.

| Liquidlogic LCS (UAT2)                                                                                               |                                 |                                               |  |  |  |  |
|----------------------------------------------------------------------------------------------------|---------------------------------|-----------------------------------------------|--|--|--|--|
| Child: mark futer                                                                                                    | man36 3 weeks (Ref: ICS-271133) | ) 🚨 🗱 🗟 🕾 🖻 👁 📄 FGC Referral, 16-<br>Nov-2015 |  |  |  |  |
| Information Assess                                                                                                   | ment Consolidation Delega       | ate Revisions                                 |  |  |  |  |
| 🖶 Print 🕴                                                                                                    | For Office Use Only             |                                               |  |  |  |  |
| FGC Referral <sup>M</sup> *                                                                                          | Date of referral for FGC        | 16-Nov-2015                                   |  |  |  |  |
| <ul> <li>Child details <sup>M</sup></li> </ul>                                                                       | Date of Allocation              |                                               |  |  |  |  |
| • For Office Use Only Please ensure that the professional involvements for this child have been updated accordingly. |                                 |                                               |  |  |  |  |
|                                                                                                    |                                 |                                               |  |  |  |  |

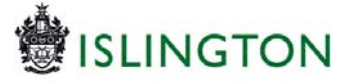

ALTERNATIVELY the TM may wish to **reassign** this referral to the '**FGC Pending Allocation**' tray if the allocation details are not confirmed: In order to this they should take the following steps:

(i) Save the referral form by clicking on the 'Save' button

| Liquidiogic LCS (    | A12)                                                                                           | Home | нер | Menu 🔻 | System ¥ | Find ¥ | System Admin - Mark Futer |
|----------------------|------------------------------------------------------------------------------------------------|------|-----|--------|----------|--------|---------------------------|
| Child: mark futerma  | 136 3 weeks (Ref. ICS-271133) 💄 🗱 📑 🤽 🖶 👁 📄 FGC Refermit, 16-                                  |      |     |        |          |        |                           |
| Information Assessme | t Consolidation Delegate Revisions                                                             |      |     |        |          |        | 🗄 Save                    |
| 😝 Print 🕴            | For Office Use Only                                                                            |      |     |        |          |        |                           |
| FGC Referral         | Date of referral for FGC 16-tov-2015                                                           |      |     |        |          |        |                           |
| Child details "      | Date of Allocation                                                                             |      |     |        |          |        |                           |
| For Office Use Only  | Please ensure that the professional involvements for this child have been updated accordingly. |      |     |        |          |        |                           |

(ii) Click the 'Close' button

| Liquidlogic LCS (UAT2)                                                                                            | Hame Help Menu + System + Find + System Admin - Mack Futurmian + 🔍 |
|----------------------------------------------------------------------------------------------------|--------------------------------------------------------------------|
| 🚨 Child: mark futerman36 3 weeks (Ref. ICS-271133) 💄 🏟 🗟 🚨 🕾 🖻 👁 🗎 ROC Referral.                                  |                                                                    |
| Information Assessment Consolidation Delegate Revisions                                                           | B Save Finalise Assessment Cancel Close                            |
| e Pret For Office Use Only                                                                                        |                                                                    |
| FGC Referral *** Date of referral for PGC 16-Nov-2015                                                             | 80                                                                 |
| Child details "     Date of Alecation                                                                             | <u>କ</u>                                                           |
| For Office Use DNY Please ensure that the professional involvements for this child have been updated accordingly. |                                                                    |

(iii) From the 'Family Group Conference Screen' click 'Task Details' tab

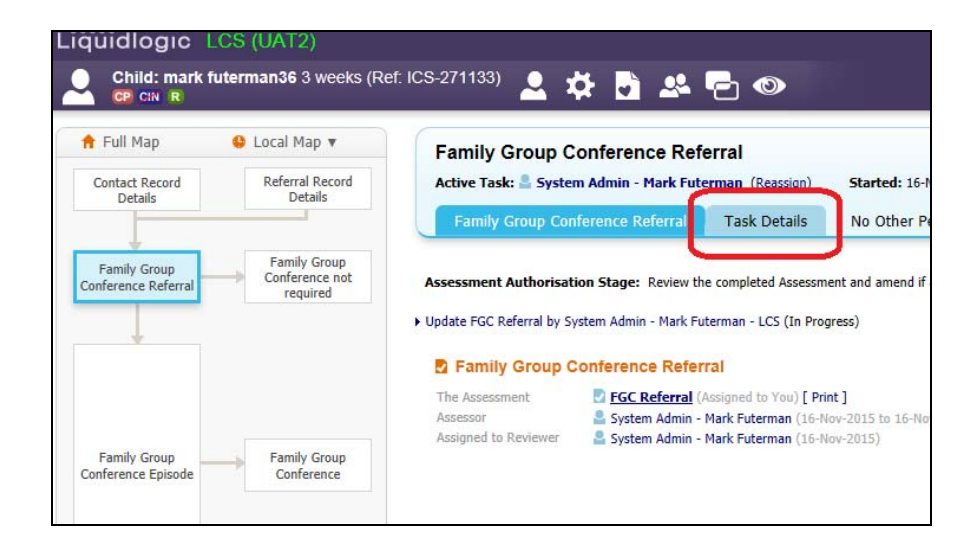

(iv) Click the 'click here to reassign this task...' link

| Family Gro        | oup Conference Referral     | Task Details | No |
|-------------------|-----------------------------|--------------|----|
| Task Details      | ÷                           |              |    |
| Assigned To:      | 💄 System Admin - Mark       | Futerman     |    |
| Task              | Please authorise the FGC re | ferral       |    |
| Date Started:     | 16-Nov-2015 16:52           |              |    |
| Due Date:         | 16-Nov-2015 16:26           |              |    |
| Click here to rea | ssign this task             |              |    |
| Export Calendar   | Event                       |              |    |
| Stage Detail      | S                           |              |    |

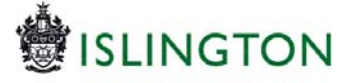

(v) Select 'Other' and click the 'Click here to select a user' link

| System Admin - Mark Futerman (Reassign)      | Started: 16-Nov-2015 | Due: 16:26 |
|----------------------------------------------|----------------------|------------|
| r<br>Reassign Task Cancel                    |                      |            |
|                                              |                      |            |
| Reassign the task: Please authorise          | e the FGC referral   |            |
| • <b>Other Q</b> Click here to select a user |                      |            |
| Create New Professional Involvement          | •                    |            |
| e<br>3                                       |                      |            |
| Comments:                                    |                      |            |
|                                              |                      | ^          |
|                                              |                      | $\sim$     |
| t ·                                          |                      |            |
| hanyes                                       |                      |            |

(vi) Enter '%fgc%' into the 'Description' box

| Liquidlogic LCS (UAT2)                                                  |                                                                                         |  |  |  |  |
|-------------------------------------------------------------------------|-----------------------------------------------------------------------------------------|--|--|--|--|
| Select an Active User, Department or Group Previous Bookmark Cancel     |                                                                                         |  |  |  |  |
| <ul> <li>★ My Contacts</li> <li>▲ All Professionals</li> <li></li></ul> | Search Groups     Reset     Search       • Group Name       Description     %fgc%     × |  |  |  |  |
| Budget Trays Children's Social Care                                     | Group Details <u>Category     </u> Active Status       Identifiers      Group ID        |  |  |  |  |

(vii) Select the group tray 'FGC Pending Allocation'

| Liquidlogic LCS (UAT                | 2)        |            |                |                          |                        |      |               |          |        |
|-------------------------------------|-----------|------------|----------------|--------------------------|------------------------|------|---------------|----------|--------|
| Select an Active User,              | Departmer | nt or Grou | ip <u>P</u> re | evious Book <u>m</u> ark | Cancel                 |      |               |          |        |
| ★ My Contacts                       | Q         | Search     | Groups         | Back Printable           | View                   |      |               |          |        |
|                                     |           | Query Resu | Its (1)        | Description              | Catagony               | Info | Activo Status | ReadOnly | CitaID |
| All Groups                          |           | FGC        | 46             | FGC Pending Allocation   | Children's Social Care | 1110 | Active        | No       | LBI    |
| Budget Trays Children's Social Care |           |            |                |                          |                        |      |               |          |        |

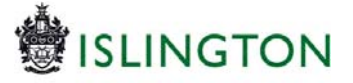

### (viii) Click the 'Confirm' button

| quidlogic LCS (UAT2)     |                                                                       | . —                                      |
|--------------------------|-----------------------------------------------------------------------|------------------------------------------|
| Select an Active User, D | epartment or Group Previous                                           | Book <u>m</u> ark <u>C</u> onfirm Cancel |
| 🖌 My Contacts            | FGC Pending Allocation                                                |                                          |
| All Professionals        | Workgroup Details                                                     |                                          |
| 🛔 All Departments        | Description FGC Pending Allocation<br>Category Children's Social Care | n                                        |
| All Groups               | Info                                                                  |                                          |
| 🔮 Children's Social Care | Active Status Active                                                  |                                          |
| FGC Pending Allocation   | Professionals in Group                                                |                                          |
|                          | Professionals in Group                                                |                                          |
|                          | 🚨 Ben Pope                                                            | ICT Programme Manager - Social Care      |
|                          | Nicky Pallis System Admin Child                                       | Family Group Conference Manager          |
|                          | System Admin - Mark Futerman<br>Tray Publication/Subscriptions        | (User Imported from Swift)               |

(ix) Click the 'Reassign Task' button

| System Admin - Mark Futerman (Reassign)      | Started: 16-Nov-2015 | Due: 16:26 |
|----------------------------------------------|----------------------|------------|
|                                              |                      |            |
| Reassign Task Cancel                         |                      |            |
|                                              |                      |            |
| Reassign the task: Please authori            | se the FGC referral  |            |
|                                              |                      |            |
| Grante New Professional Journal Allocation X |                      |            |
| Create New Professional Involvement          |                      |            |
|                                              |                      |            |
| Comments:                                    |                      | _          |
|                                              |                      | ^          |
|                                              |                      | $\sim$     |
| ,                                            |                      |            |
| iges                                         |                      |            |

(x) The task will appear in the 'FGC Pending Allocation' tray awaiting pickup

| Liquidlogic LOS (<br>Unr System Admin - PL<br>LCS | UAT2)<br>ark Faterman 🚺 Task | 1mg 🗘 🗘                                            |                                          | Home | Help Me | nu▼ S | iystem 🕶 | Find <b>v</b> | System Admin - Mark Futerman 🔻 | đ      |
|---------------------------------------------------|------------------------------|----------------------------------------------------|------------------------------------------|------|---------|-------|----------|---------------|--------------------------------|--------|
| All Empty 4 F                                     | Group By: Date   Task   Per  | rson   Address   Referral Group Order By: St       | ert Date   Due Date   Timeframe   Person |      |         |       |          |               |                                |        |
| & Worktray 4ct                                    | O No Due Date                | Person                                             | Task Description                         |      |         |       |          |               |                                |        |
| at Manager Trans                                  | His Dee Date                 | 20 (20) 40 (A) (A) (A) (A) (A) (A) (A) (A) (A) (A) | Please complete the FGC details          |      |         |       |          |               |                                | Pickup |
| a manager may                                     | No Date Date                 |                                                    | Please complete the FGC details          |      |         |       |          |               |                                | Pickup |
| < Ben Pope 1003                                   | No Due Date                  | GES futermank7, test 3 wild                        | Please complete the FGC details          |      |         |       |          |               |                                | Pickup |
| < Elleen O'N., 27                                 | No Due Dele                  | futermand6, mark ( vii)                            | Please complete the FGC details          |      |         |       |          |               |                                | Pickup |
| < Hazel Lewis                                     | O Today                      | Person                                             | Task Description                         |      |         |       |          |               |                                |        |
| Jackie Perkins 1     Jackie Per 75                | 16:26                        | 🔂 🖾 futerman36, mark 7 oile                        | Please authorise the FGC referral        |      |         |       |          |               |                                | (Edge) |

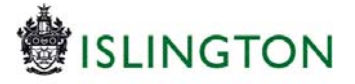

#### 4.) Generating a Family Group Conference

Once the FGC Team Mgr. has authorised the referral the screen below will appear:

| Liquidlogic                         | LCS (UAT2)                                 | Home Tiles          | Help Menu                 | ▼ System ▼      | v Find ▼         | System Admi    |
|-------------------------------------|--------------------------------------------|---------------------|---------------------------|-----------------|------------------|----------------|
| Child: futer                        | man80 test 1 day (Ref                      | ICS-271214)         | 2 🌣 🖯                     | ) 🐣 🔁           | 0                |                |
| 🔒 Full Map                          | 😫 Local Map 🔻                              | Family              | Group Conf                | erence Refe     | erral            |                |
| Contact Record<br>Details           | Referral Record<br>Details                 | Active Tas          | sk: 💄 System Ad           | min - Mark Fute | rman (Reassign   | i) Started:    |
| Family Group<br>Conference Referral | Family Group<br>Conference not<br>required | Outcom     Family C | 1es<br>Group Conference I | pisode Sta      | Int (Assigned to | o Yourself)    |
|                                     |                                            | 💿 Family (          | Group Conference r        | ot required Sta | art (Completes   | Automatically) |
| Family Group<br>Conference Episode  | Family Group<br>Conference                 |                     |                           |                 |                  |                |

This will show in the FGC TM's tray as a task titled '**Family Group Conference Referral – Outcomes'**:

| Liquidlogic LCS (                                                                   | JAT2) Home                                               | Tiles Help                                                   | Menu 🔻 🤉           | System 🔻     | Find <b>v</b>                 | System Admin - Mark Futerman 🔻                                                                                                    | Q                                                              |
|-------------------------------------------------------------------------------------|----------------------------------------------------------|--------------------------------------------------------------|--------------------|--------------|-------------------------------|----------------------------------------------------------------------------------------------------|----------------------------------------------------------------|
| User System Admin - M<br>LCS                                                        | ark Futerman 🚺 Ta                                        | isk Trays                                                    | 🞴 🖆                |              |                               |                                                                                                    |                                                                |
| All Empty 🍳 🖡 🔨                                                                     | Group By: Date   Subject<br>Warning -the number of ta    | t   Priority   Person<br><mark>Isks in your worktra</mark> y | Address   Referra  | Il Group Orc | ler By: Star<br>play limit of | t Date   Due Date   Timeframe   Person   F<br>501 tasks. There are other tasks in your wo                                                                            | Priority<br>rktray that are not being d                        |
| 💄 Worktray 565                                                                      | <b>C Today</b> (8)                                       | Per                                                          | son                |              | ٦                             | ask Description                                                                                                    |                                                                |
| 🔮 Manager Tray                                                                      | 18-Dec-2015                                              | CP 🕬 test                                                    | , futerman80 1 day | /            | F                             | amily Group Conference Referral - Out                                                                                                    | comes                                                          |
| < Ben Pope 1105                                                                     | 18-Dec-2015                                              | CP 🕬 Fute                                                    | erman12, Test 15 y | rs           | (                             | )rganise an FGC Meeting                                                                                                    |                                                                |
|                                                                                     |                                                          |                                                              |                    |              |                               |                                                                                                    |                                                                |
| < Eileen O'N 27                                                                     | 18-Dec-2015                                              |                                                              |                    |              | F                             | lease complete the Family Group Conf                                                                                                    | erence details                                                 |
| Eileen O'N 27                                                                       | 18-Dec-2015<br>18-Dec-2015                               | CP 🖂 test                                                    | , futerman80 1 day | /            | Г<br>(                        | Please complete the Family Group Conf<br>Child Protection - Complete Review Chi                                                                                      | erence details<br>Id Protection Conferenc                      |
| <ul> <li>Eileen O'N 27</li> <li>Hazel Lewis 65</li> </ul>                           | 18-Dec-2015<br>18-Dec-2015<br>18-Dec-2015                | CP 🕬 test                                                    | , futerman80 1 day | 1            | 1<br>(                        | Please complete the Family Group Conf<br>Child Protection - Complete Review Chi<br>Child Protection - Active Child Protectio                                         | erence details<br>ld Protection Conferenc<br>n Plan            |
| <ul> <li>Eileen O'N 27</li> <li>Hazel Lewis 65</li> <li>Jackie Perkins 1</li> </ul> | 18-Dec-2015<br>18-Dec-2015<br>18-Dec-2015<br>18-Dec-2015 | CP 🕬 test                                                    | , futerman80 1 day | (            | I<br>(<br>(                   | lease complete the Family Group Conf<br>hild Protection - Complete Review Chi<br>child Protection - Active Child Protectio<br>child Protection - Organise Core Group | erence details<br>Id Protection Conferenc<br>n Plan<br>Meeting |

It is currently envisioned that the FGC Team Mgr. will not progress beyond this point <u>UNTIL</u> the Social Worker has uploaded the 'Family Group Conference – Information for the Family' document against the child records.

However, once this has been received the following steps should be taken to begin the Family Group Conference Episode.

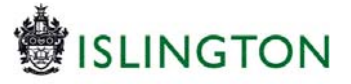

4.1 Click the 'Start' button against 'Family Group Conference Episode' under Outcomes:

| ✿ Full Map<br>Contact Record<br>Details | ▲ Local Map ▼ Referral Record Details      | Family Group Conference Referral         Active Task:       System Admin - Mark Futerman (Reassign)         Started:       17-         Family Group Conference Referral       Decisions         Task Details |
|-----------------------------------------|--------------------------------------------|----------------------------------------------------------------------------------------------------|
| Family Group<br>Conference Referral     | Family Group<br>Conference not<br>required | Outcomes     Family Group Conference Episode     Family Group Conference not required Start (Completes Automatically)                                                                                        |
| End Episode                             |                                            |                                                                                                    |

4.2 Record a 'Reason for Decision' (if desired) and click the 'Confirm' button:

| f Full Map                          | 😉 Local Map 🔻                              | Family Group Conference Referral                                                                                                    |
|-------------------------------------|--------------------------------------------|----------------------------------------------------------------------------------------------------|
| Contact Record<br>Details           | Referral Record<br>Details                 | Active Task: System Admin - Mark Futerman (Reassign) S<br>Family Group Conference Referral Decisions Task                                                |
| Family Group<br>Conference Referral | Family Group<br>Conference not<br>required | Confirm Cancel<br>Family Group Conference Episode - You must confirm the following Da<br>Mark futerman36 Family Group Conference Episode (Assigned to 1) |
|                                     |                                            | Date of Initiation or Completion:<br>16-Nov-2015<br>Reason for Decision: (reset)                                                                         |
| Family Group<br>Conference Episode  | Family Group<br>Conference                 | Testing                                                                                                    |
| Conference Episode                  | Conference                                 |                                                                                                    |

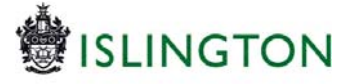

4.2 You will see the screen below. Click the blue link, circled:

|                           | Tutermanse 3 weeks (R      | ei. ics-2/1133) 👱 🏟 🖬 🕰                |                                                     |
|---------------------------|----------------------------|----------------------------------------|-----------------------------------------------------|
| Full Map                  | 🕒 Local Map 🔻              | Family Group Conference R              | Referral                                            |
| Contact Record<br>Details | Referral Record<br>Details | Active Task: 💄 System Admin - Mark F   | Futerman (Reassign) Started: 17-Nov-2015 Due: 16:26 |
|                           |                            | Family Group Conference Referral       | al Decisions Task Details No Other People 🔻         |
| Family Group              | Family Group               | Outcomes                               | Date of Initiation or Completion:                   |
| nference Referral         | required                   | Family Group Conference Episode Active | 16-Nov-2015<br>ve - Decisions                       |
|                           |                            | Decisions Completed:                   | Reason for Decision:                                |
|                           |                            | Outcomes Completed                     | Testing                                             |

4.3 Then click the 'Decisions' tab, 'Today's date' (or enter an alternate date) and then click the 'Start' button:

|                                   | • Local riop                               | Family Group Conference Epi                                          | sode                                                                                                 |
|-----------------------------------|--------------------------------------------|----------------------------------------------------------------------|----------------------------------------------------------------------------------------------------|
| Contact Record<br>Details         | Referral Record<br>Details                 | Reason: Testing<br>Active Task: 🚔 System Admin - Mark Fut            | terman (Reassign) Started: 17-Nov-2015 Due: unspecifi                                                |
| Family Group<br>nference Referral | Family Group<br>Conference not<br>required | Family Group Conference Episode  Outcomes                            | Decisions         Task Details         No Other People v           Date of Initiation or Completion: |
| -                                 |                                            | Family Group Conference     Start (essign     End Ben's Test Episode | ned to Yourself) Today's Date                                                                        |
|                                   |                                            |                                                                      | Reason for Decision: (reset)                                                                         |

4.4 Click the 'Confirm' button:

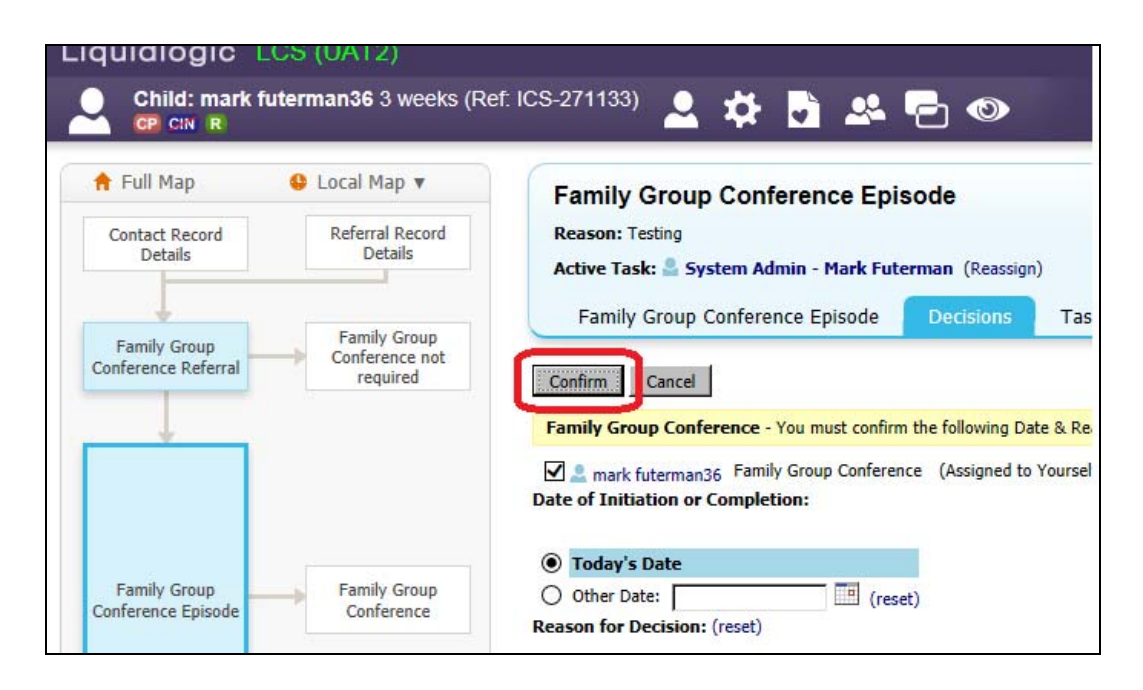

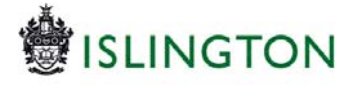

4.5 Click the 'Family Group Conference' box and you will be able to record the meeting details in the normal way:

| Full Map     | Local Map  Referral Record     | Family Group Conference<br>Active Task: System Admin - Mark Futerman (Reassion)     | Started: 17-Nov-2015 Due: unspecified                         |
|--------------|--------------------------------|-------------------------------------------------------------------------------------|---------------------------------------------------------------|
| Details      | Details                        | Family Group Conference Task Details No Othe                                        | er People 🔻                                                   |
| Family Group | Family Group<br>Conference not | Meeting Details                                                                     | Outcomes Form                                                 |
|              | required                       | A The Date and Time for the meeting are not set.                                    | Once the meeting has been held, Please Start the Outcomes For |
| +            |                                | Meeting Arranger System Admin - Mark Futerman<br>Type of Meeting FGC Meeting Review | Assigned To 🔮 System Admin - Mark Futerman (Reassign)         |
|              |                                | Planned Meeting Date Unspecified<br>Length in Minutes Unspecified<br>Location       |                                                               |
| Family Group | Family Group<br>Conference     | Update Meeting Details and Scheduling                                               |                                                               |
| L            |                                | Complete Heeting     Cancel Meeting                                                 |                                                               |
|              |                                | Attendees                                                                           |                                                               |
|              |                                | A There are no Attendees for this meeting                                           |                                                               |
| *            |                                | No attendees have been defined                                                      |                                                               |
| End Episode  |                                | Add Attendee                                                                        |                                                               |

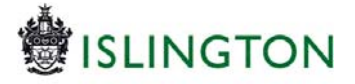

4.6 Once you have entered Meeting Details and Meeting Attendees (and confirmed attendance) you will be able to access the 'Meeting Outcomes' form by clicking on the blue link – circled below:

| Full Map                           | 😉 Local Map 🔻                  | Family Group Conference                                                                                                    |
|------------------------------------|--------------------------------|----------------------------------------------------------------------------------------------------|
| Contact Record<br>Details          | Referral Record<br>Details     | Active Task:       System Admin - Mark Futerman (Reassign)       Started: 17-Nov-2015       Due: Today         Family Group Conference       Task Details       No Other People ¥                                                                                                    |
| Family Group<br>onference Referral | Family Group<br>Conference not | Meeting Details     S     Outcomes Form                                                                                                    |
|                                    | required                       | Please update the attendance and then complete the meeting     Once the meeting has been held, Please Start the Outcome                                                                                                    |
| +                                  |                                | Meeting Arranger System Admin - Mark Futerman (Reassigned To System Admin - Mark Futerman (Reassigned To Syste |
|                                    |                                | Planned Meeting Date 17-Nov-2015<br>Length in Minutes Unspecified<br>Location                                                                                                    |
| Family Group<br>onference Episode  | Family Group<br>Conference     | Update Meeting Details and Scheduling     Gomplete Meeting     Cancel Meeting     Export meeting     Export meeting                                                                                                    |
|                                    |                                | Meeting Attendees     A Invitations have not been sent to all Attendees                                                                                                    |
| •                                  |                                | Attendee Chr Inv Agr Con Att Pre Min                                                                                                    |
| End Episode                        |                                | Present                                                                                                    |
|                                    |                                | ▲ mark futerman36 - Subject                                                                                                    |
|                                    |                                |                                                                                                    |

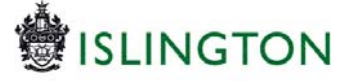

# 5.) Accessing the Family Group Conference Workflow and Forms

(i) Once an FGC workflow has been started the 'Family Group Conference Referral' link will be crossed out until the FGC workflow has ended.

| Liquidlogic L      | CS (UATBome               | Tiles Help M      | enu 🔻 | System 🔻 🛛 Find 🔻     | <ul> <li>System Admin - Mark</li> </ul> | Futerman 🔻 🔍                                                             |  |
|--------------------|---------------------------|-------------------|-------|-----------------------|-----------------------------------------|--------------------------------------------------------------------------|--|
| Child: test fu     | terman26 8 weeks          | (Ref: ICS-271121) | 2     | Basic<br>Demographics | 🌣 🖪 🎎 🖻                                 | ) 👁                                                                      |  |
| <u>Personal</u>    | 💄 Personal I              | Details           | ۲     | Address               | ۲                                       | Main Carer(s)/Cares For                                                  |  |
| <u>P</u> ersonal   | Case Number               | ICS-271121        |       | Main Home Address     | MUNICIPAL OFFICES                       | No Main Carer(s) or cared children defined                               |  |
| <u>A</u> dditional | Full Name test futerman26 |                   |       | 19 Oct to present     | 222 UPPER STREET,                       |                                                                          |  |
| Identity           | Gender                    | Male              |       |                       | LONDON N1 1XR                           | ★ Important Information                                                  |  |
| <u>P</u> hotos     | Actual DOB                | 19-Oct-2015       |       | Address History / I   | Jpdate Addresses                        | 💥 Single Assessment Alert                                                |  |
| Risks              | Age                       | 8 weeks 1 day     |       |                       |                                         | 🔆 Single Assessment Alert                                                |  |
| Parental Factors   | Status Details            |                   |       | Contact Methods       |                                         | Add Missing Person Record                                                |  |
| Relationships      |                           |                   |       | Add/Update Conta      | ct Methods                              |                                                                          |  |
| Involvements       | Education / Work          |                   |       | Show Relevant Co      | ntact Methods                           | Contact & Referral                                                       |  |
| CIN                | Marital Status            |                   |       |                       |                                         |                                                                          |  |
| СР                 | Hanta Status              |                   |       | 🖾 E-Mail              |                                         | Create a new Contact                                                     |  |
| CLA                |                           |                   |       | E-Mail                |                                         | e Evente                                                                 |  |
| Adoption           | • identifiers             |                   | 1.54  |                       |                                         | Events                                                                   |  |
| Episodes           |                           |                   |       | Post Adoption         | on Record                               | Complete Pause Screening and Intake     Eamily Croup Conference Referral |  |
| <u>H</u> istory    | Actions                   |                   |       |                       | ☐ Is this a Post Adoption               | Start a Early Support Episode                                            |  |
| Chanada and        | Lindata Dataila           |                   |       |                       | Record?                                 |                                                                          |  |

(ii) While there are active tasks related to the case, these will be available to view via the 'Involvements' tab or via the 'Episodes' tab (see (iii)).

| Child: test futerman26 8 weeks (Ref: ICS-271121)    |                                                                     |                                                                                                    |                     |                |                          |                                        |                            |  |  |
|-----------------------------------------------------|---------------------------------------------------------------------|----------------------------------------------------------------------------------------------------|---------------------|----------------|--------------------------|----------------------------------------|----------------------------|--|--|
| Personal                                            | Professionals                                                       |                                                                                                    |                     |                |                          |                                        |                            |  |  |
| <u>P</u> ersonal                                    | Role                                                                | Professional                                                                                                    | Start Date          | End Date       | Contact Numbers          | Core Group Member                      |                            |  |  |
| Additional                                          | Allocated Case Worker                                               | System Admin - Mark Futerman                                                                                                    | 19-Oct-2015         |                | Show Contact Numbers     | No                                     | 1                          |  |  |
| Identity<br>Photos                                  | Add Professional     Initiate case transfer process                 |                                                                                                    |                     |                |                          |                                        |                            |  |  |
| Risks<br>Parental Factors<br>Relation <u>s</u> hips | Key Agencies No Key Agencies have been defined.      Add Key Agency |                                                                                                    |                     |                |                          |                                        |                            |  |  |
| Involvements                                        | , , , , , , , , , , , , , , , , , , ,                               |                                                                                                    |                     |                |                          |                                        |                            |  |  |
| CIN                                                 | Current Tasks fo                                                    | r this child                                                                                                    |                     |                |                          |                                        |                            |  |  |
|                                                     | Assigned                                                            | Subject                                                                                                    |                     |                |                          | Date Started                           | Due Date                   |  |  |
| CLA<br>Adoption                                     | System Admin - Mark Fu<br>System Admin - Mark Fu                    | System Admin - Mark Futerman Child In Need - Active Child's Plan<br>System Admin - Mark Futerman Child In Need - Organise Review Meeting                                 |                     |                |                          |                                        | 20-Apr-2016 16:5           |  |  |
| Episodes                                            | System Admin - Mark Fu<br>System Admin - Mark Fu                    | tark Futerman Child & Family Assessment - Please do Child & Family Assessment for Child<br>Mark Futerman Child Protection - Organise Initial Child Protection Conference |                     |                |                          | 19-Oct-2015 16:54<br>19-Oct-2015 16:55 | 02-Nov-2015<br>19-Oct-2015 |  |  |
| <u>H</u> istory                                     | Ben Pope                                                            | Child Protection - Comp                                                                                                    | lete Initial Chik   | d Protection ( | Conference Outcomes Form | 19-Oct-2015 16:56                      | 19-Oct-2015                |  |  |
| <u>Chronology</u>                                   | System Admin - Mark Fu<br>System Admin - Mark Fu                    | Iterman Single Assessment Alert<br>Iterman Please complete the Fa                                                                                                    | :<br>mily Group Con | iference deta  | ails                     | 19-Oct-2015 20:30<br>15-Dec-2015 17:33 | 19-Oct-2015                |  |  |
| <u>F</u> orms                                       | System Admin - Mark Fu                                              | Iterman Organise an FGC Meetin                                                                                                    | ng                  |                |                          | 15-Dec-2015 17:34                      |                            |  |  |

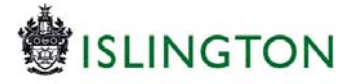

(iii) But once an FGC workflow has been closed then the workflow and the documents relating to it will only be visible by clicking on the 'Episodes' tab:

| Child: test fute       | erman26 8 w | eeks (Ref: ICS  | -271121) | 2 | Basic<br>Demogra |
|------------------------|-------------|-----------------|----------|---|------------------|
| <u>Personal</u>        | • Family    | / Group Confe   | erence   |   |                  |
| <u>P</u> ersonal       | Start Date  | e End Date      | Revision |   |                  |
| Additional             | 15-Dec-20   | 115             | 6        | - |                  |
| Identity               | 15-Dec-20   | 015 15-Dec-2015 | 5        |   |                  |
| Photos                 |             |                 |          |   |                  |
| Risks                  |             |                 |          |   |                  |
| Parental Factors       |             |                 |          |   |                  |
| Relation <u>s</u> hips |             |                 |          |   |                  |
| Involvements           |             |                 |          |   |                  |
| CIN                    |             |                 |          |   |                  |
| СР                     |             |                 |          |   |                  |
| CLA                    |             |                 |          |   |                  |
| Adoption               |             |                 |          |   |                  |
| Episodes               |             |                 |          |   |                  |